# Installation manual

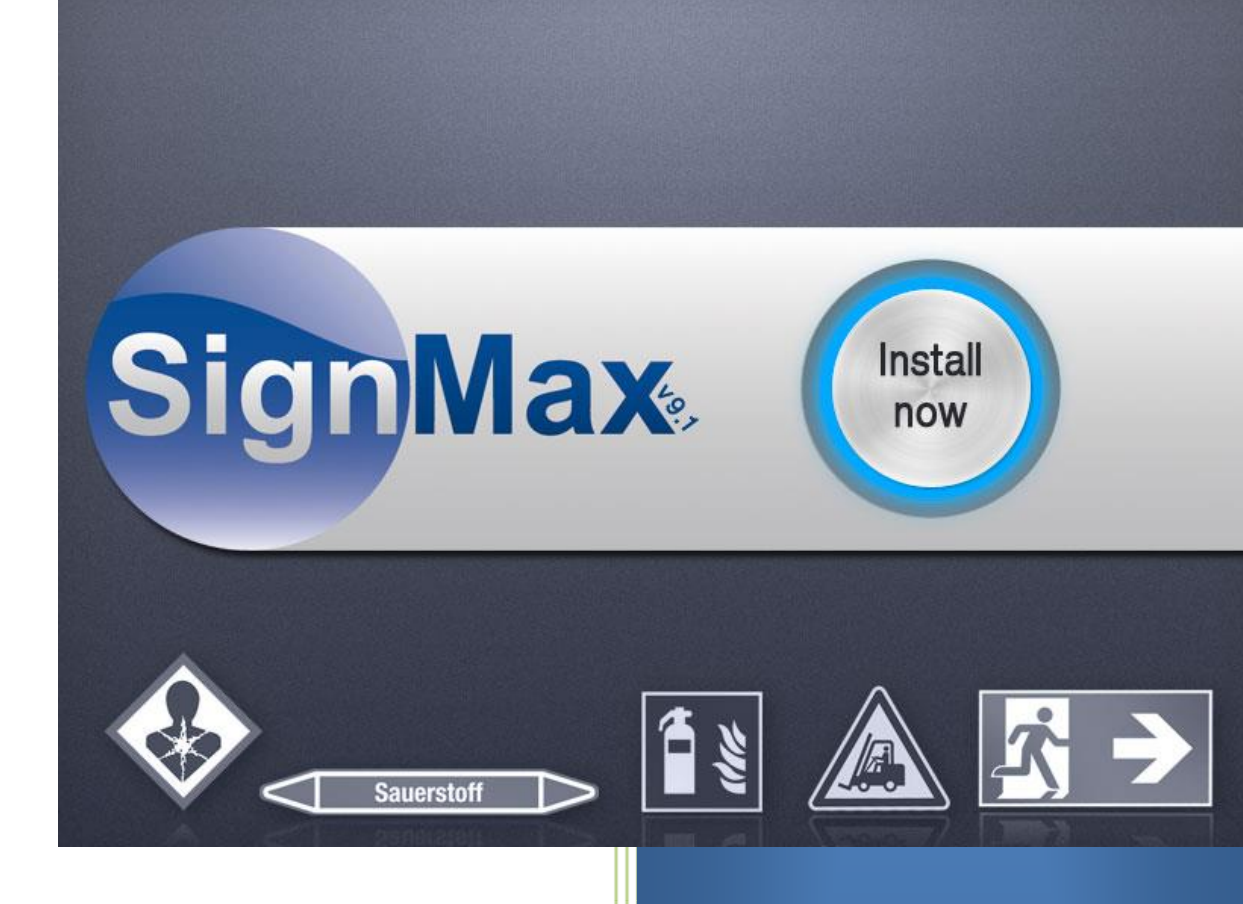

## SignMax v9.1

MAX Systems Installation manual

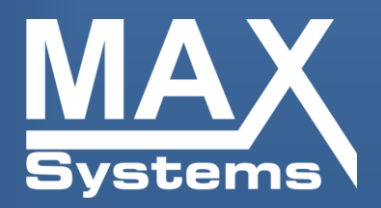

## Index

| 1 TO D  | O BEFORE INSTALLATION              | . 2 |
|---------|------------------------------------|-----|
| 2 INST  | ALLATION OF THE APPLICATION        | . 2 |
| 3 USER  | RIGHTS FOR THE DIRECTORY "SIGNMAX" | . 5 |
| 4 INSTA | ALLATION OF THE PRINTER DRIVER     | .7  |
| 4.1     | USB                                | . 7 |
| 4.2     | PARALLEL                           | . 7 |
| 5 QUIC  | KSTART                             | . 8 |
| 6 PRIN  | Γ ΜΕΝU                             | 10  |
| 7 PRIN  | TMANAGER (VPM)                     | 12  |
| 8 STUD  | ЮМАХ                               | 14  |
|         |                                    |     |

## **1 To do before installation**

**Important:** To install SignMax software and printer driver, administrative rights are required. Please contact your IT department before installation.

In order to start and complete the installation process of SignMax, special License-Files are required. Please call us and we will send you these files immediately via e-mail.

Important: When upgrading from version 8 to 9.1 the license on the dongle must be replaced!

If you still have a purple-colored dongle, please copy the License-Files into a folder on your hard disk.

### 2 Installation of the application

Insert the blue Flash Dongle or insert the DVD. In case that the installation window does not appear automatically, please start the "Setup.exe" in the root directory of the USB Stick or DVD. At first select "SignMax". Click "install now"

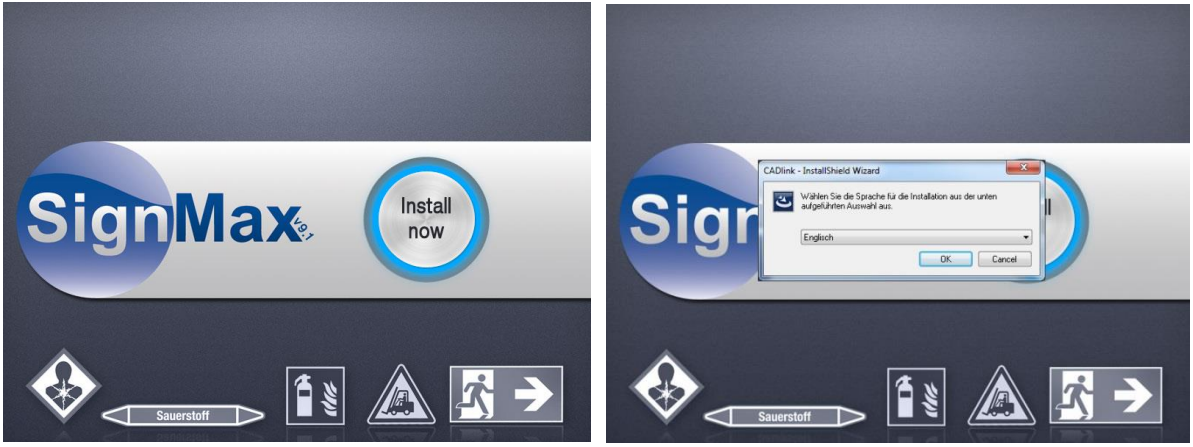

Install now

Select the desired language for the

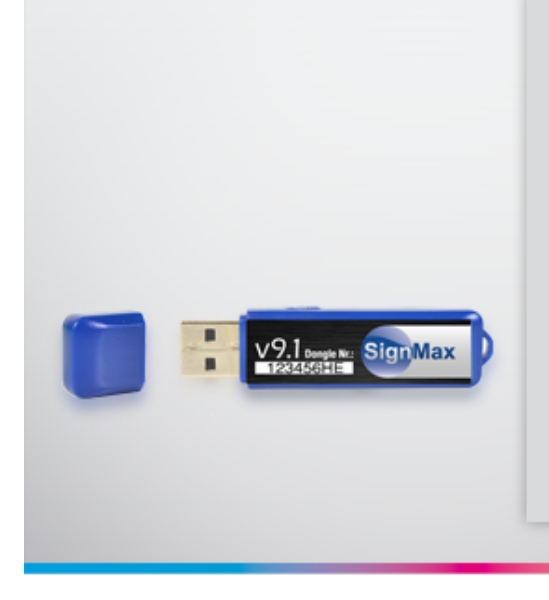

## **USB Flash Dongle**

If your package includes a **Blue-colored** dongle, then please connect it now.

Windows will automatically detect the device, and you can then click **Next** to continue.

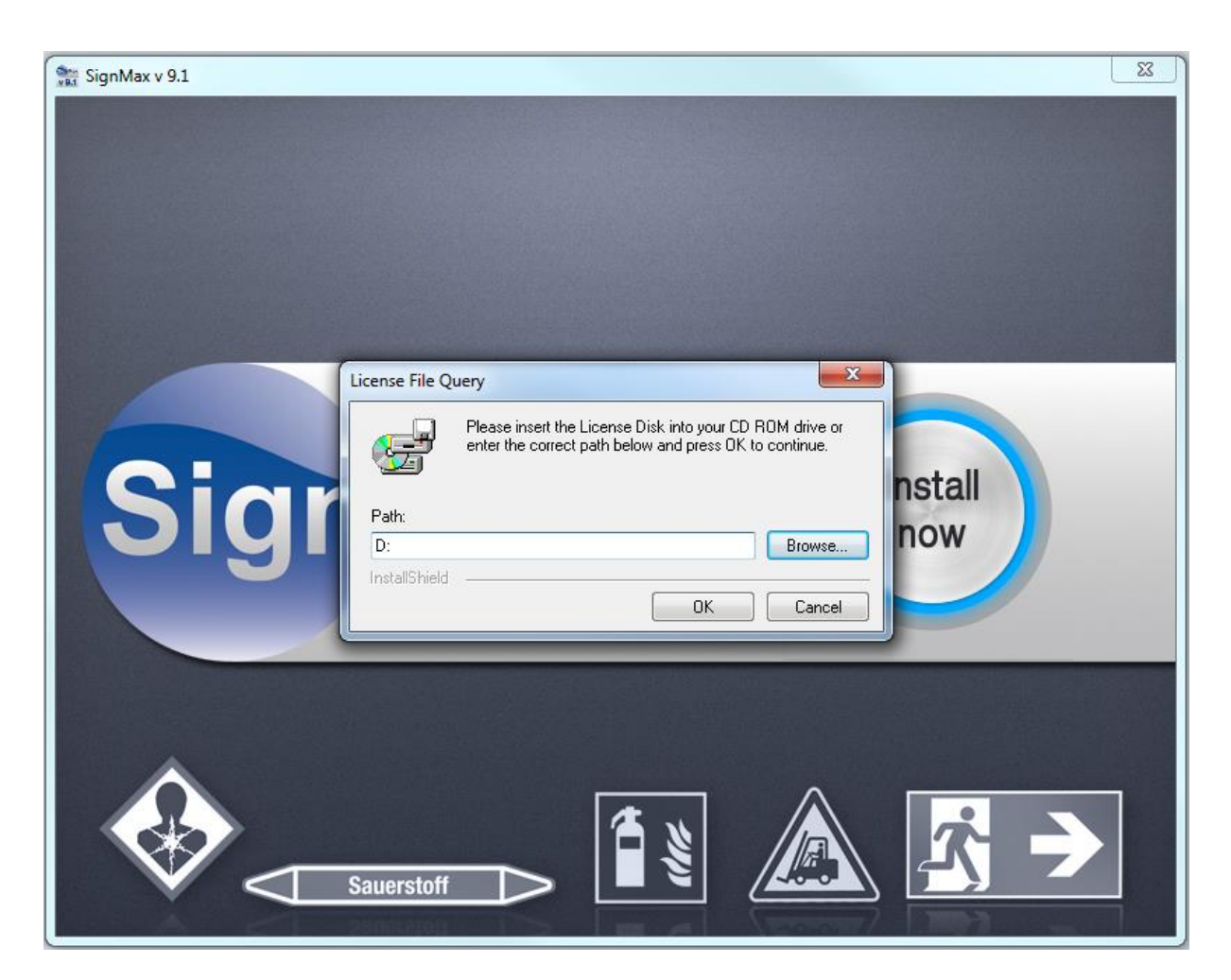

Please browse to the path of the license files.

| SignMax V9.1 Print + Cut Pro Setup | Modus                                                                                                    |
|------------------------------------|----------------------------------------------------------------------------------------------------|
|                                    |                                                                                                    |
| Systems                            | Willkommen bei InstallShield Wizard für SignMax V9.1 Print + Cut Pro                                                               |
|                                    | InstallShield(R) Wizard installiert SignMax V9.1 Print + Cut Pro auf Ihrem Computer. Klicken Sie auf<br>'Weiter', um fortzufahren. |
| SignMax                            |                                                                                                    |
| InstallShield                      | < Back Finish Cancel                                                                                                    |

Follow the instructions of the wizard. Select "full installation" as installation mode.

We strongly recommend installing the software into the default installation-path. Follow the instructions of the Installation-Wizard. Choose "Complete Installation" when prompted by the installation-routine.

**Please note:** In case you add new fonts to your computer, these fonts are not automatically available in your SignMax software. Just open "File", "Install" and then "Fonts" in order to make recently added fonts also available in your SignMax version.

Click "OK" after the message "Fonts installed" and you can continue with the newly added fonts.

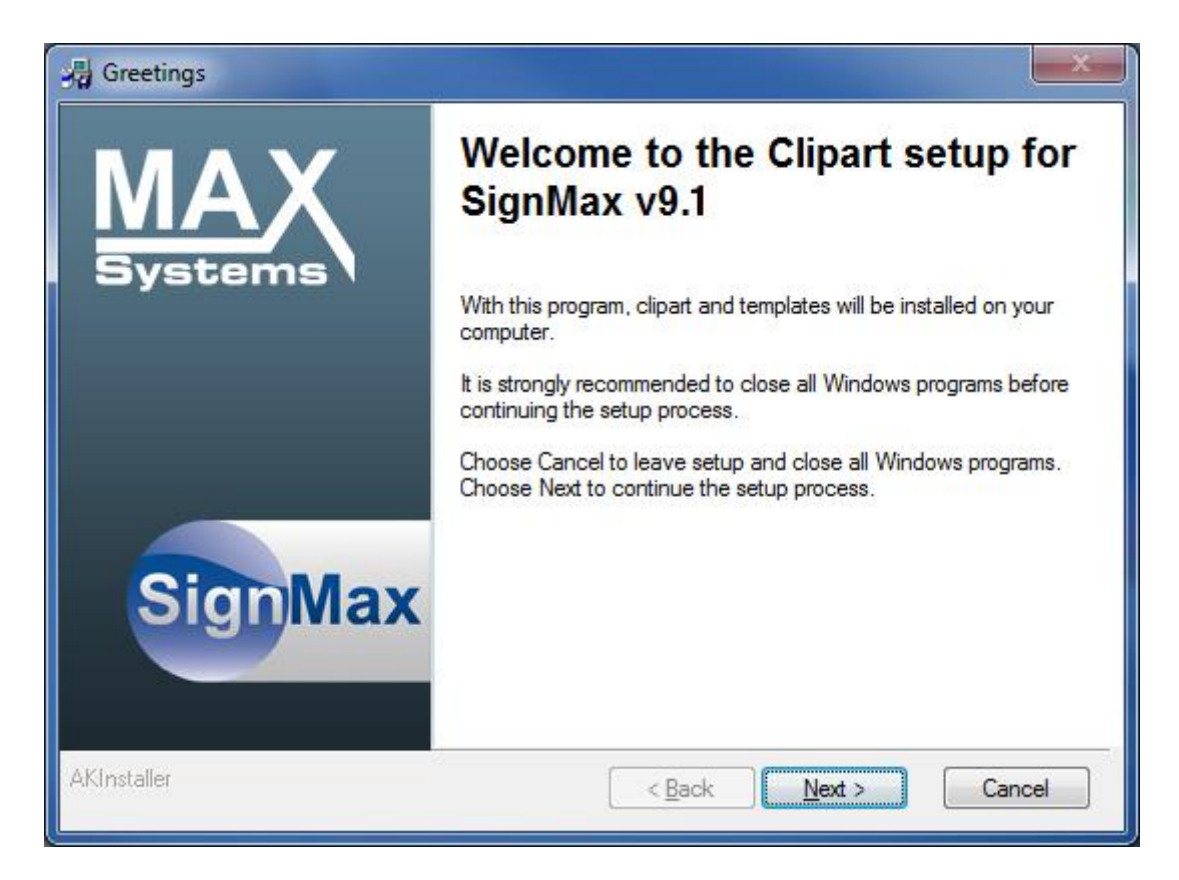

Follow the steps of the wizard.

## 3 User rights for the directory "SignMax"

Every user who works with the SignMax software on the computer needs "Full Control" to the directory SignMax. Alternatively, you can assign all rights to the user "Everyone" as shown below. If there isn't a user "Everyone" on your computer, you can add it for yourself ("Add", then type "Everyone" and confirm)

|                                    | stomize            |          |
|------------------------------------|--------------------|----------|
| Group or user names:               |                    |          |
| Administrators (MAX-51D72          | 27F40AB\Administra | ators) 🔔 |
| CREATOR OWNER                      |                    |          |
| f Everyone                         |                    |          |
| SYSTEM                             |                    |          |
| g User (MAX-51D727F40AB)           | (User)             | <b>_</b> |
|                                    |                    |          |
|                                    | Add                | Remove   |
| Permissions for Everyone           | Allow              | Deny     |
| Full Control                       |                    |          |
| Modify                             |                    |          |
| Read & Execute                     |                    |          |
| List Folder Contents               |                    |          |
| Read                               |                    |          |
| Write                              |                    |          |
| Coosial Darmissiona                | <u> </u>           | ¥        |
| For special permissions or for adv | vanced settings,   | Advanced |
| click Advanced.                    | -                  |          |
|                                    |                    |          |

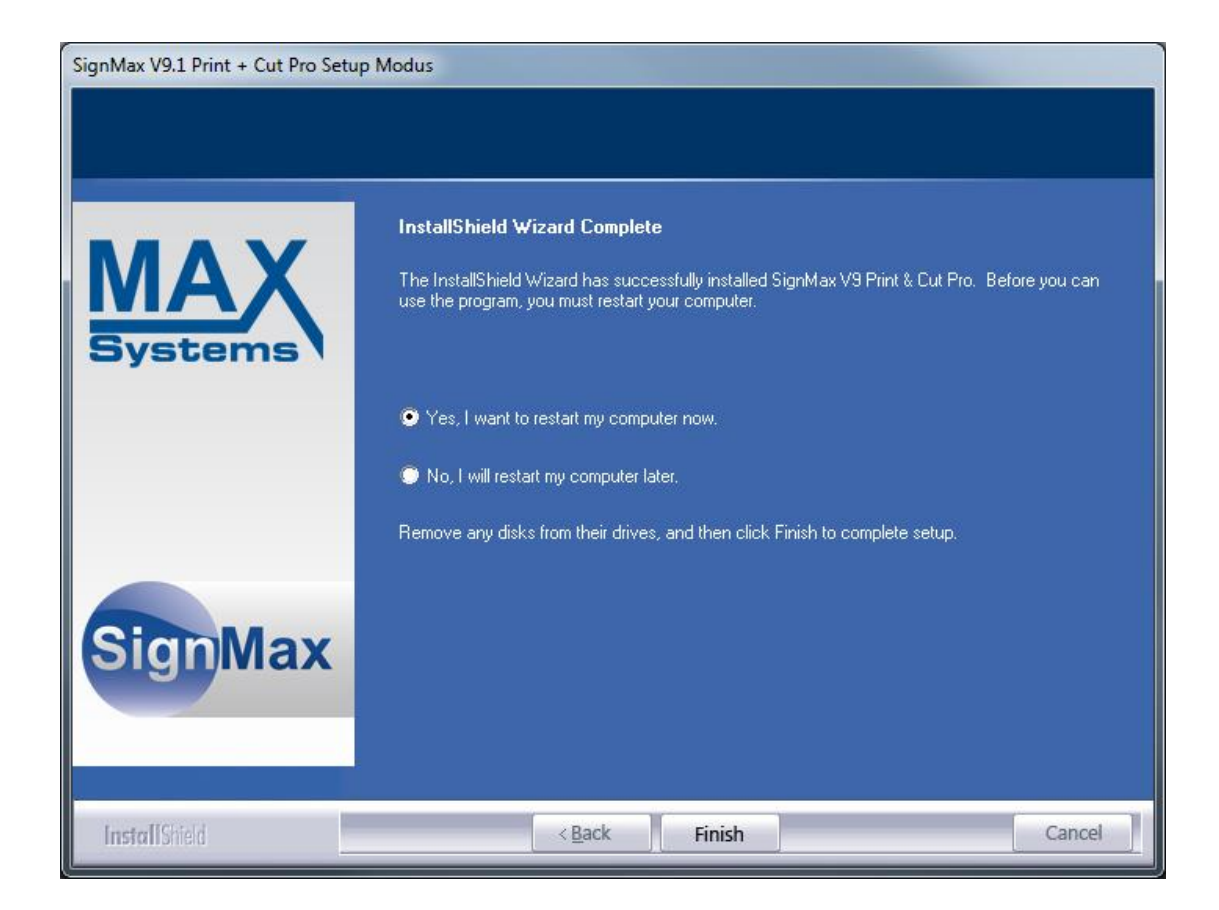

Please close any open programs after completing the installation and restart the computer.

## 4 Installation of the printer driver

#### 4.1 USB

Connect your LabelMax directly to your Computer. The printer is automatically detected. Please make sure the DVD is in the drive/the USB Stick is plugged in. Follow the instructions of the Windows Installation-Wizard and choose the path of the printer-driver.

(Example): E:\SignMax\Drivers\LabelMax SP2

#### 4.2 PARALLEL

To install the printer driver, please open "Drivers\LabelMax SP2\DriverWizard.exe" from the SignMax DVD or USB-Stick.

| Installation type                                                                                                  |               | ×      |
|----------------------------------------------------------------------------------------------------|---------------|--------|
| <b>Installation type</b><br>Please choose the desired installation:                                                |               | Z      |
| <ul> <li>interface</li> <li>LabelMax</li> <li>MultiMax 5PCi</li> <li>MultiMax 6ds</li> <li>MultiMax 3ds</li> </ul> |               |        |
| Description                                                                                                    |               |        |
| Select a component to see its description.                                                                         |               | *      |
| Sinstaller                                                                                                    | < Back Next > | Cancel |

**Note**: The printer name should not be renamed. If this cannot be avoided, the printer has to be renamed in the cadlink.ini as well (C:\SignMax\SignMax).

To avoid re-installing the drivers, connect the LabelMax always to the same USB port!

## **5 Quickstart**

This Quick Start is only a very brief instruction. The detailed instructions are included on the USB-Stick under "instructions".

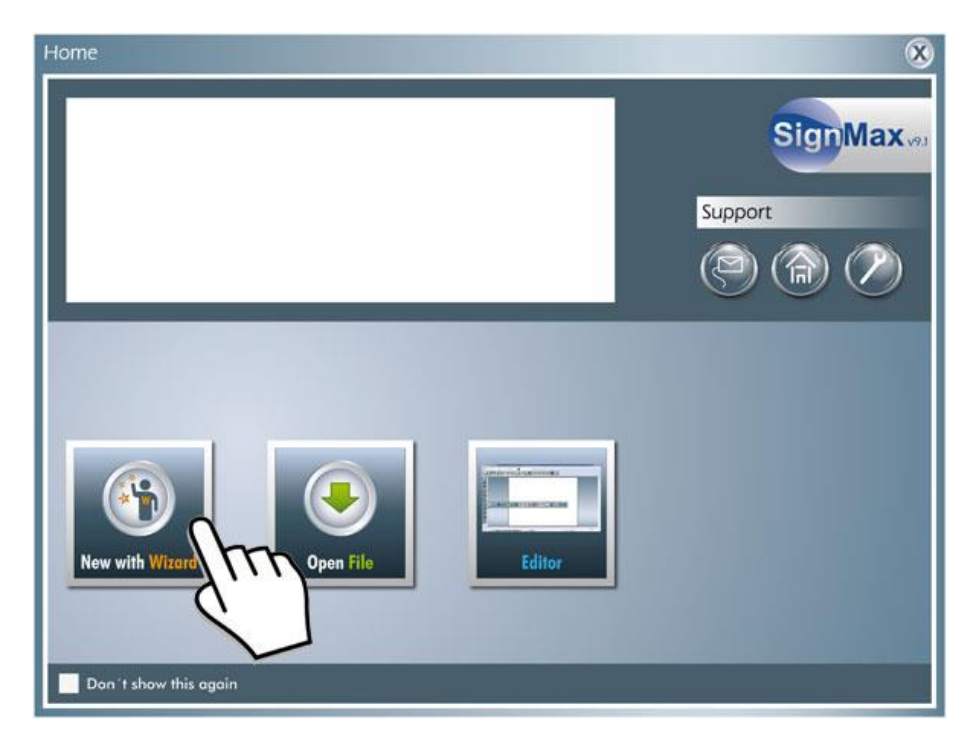

Start the Wizard.

| New with Wizard                               | 8                                        |
|-----------------------------------------------|------------------------------------------|
| Signs Die-cut labels                          | Support<br>$\widetilde{\textcircled{O}}$ |
| Please choose your preferred type of material | SignMax.43                               |

Please choose your preferred type of material for one signs.

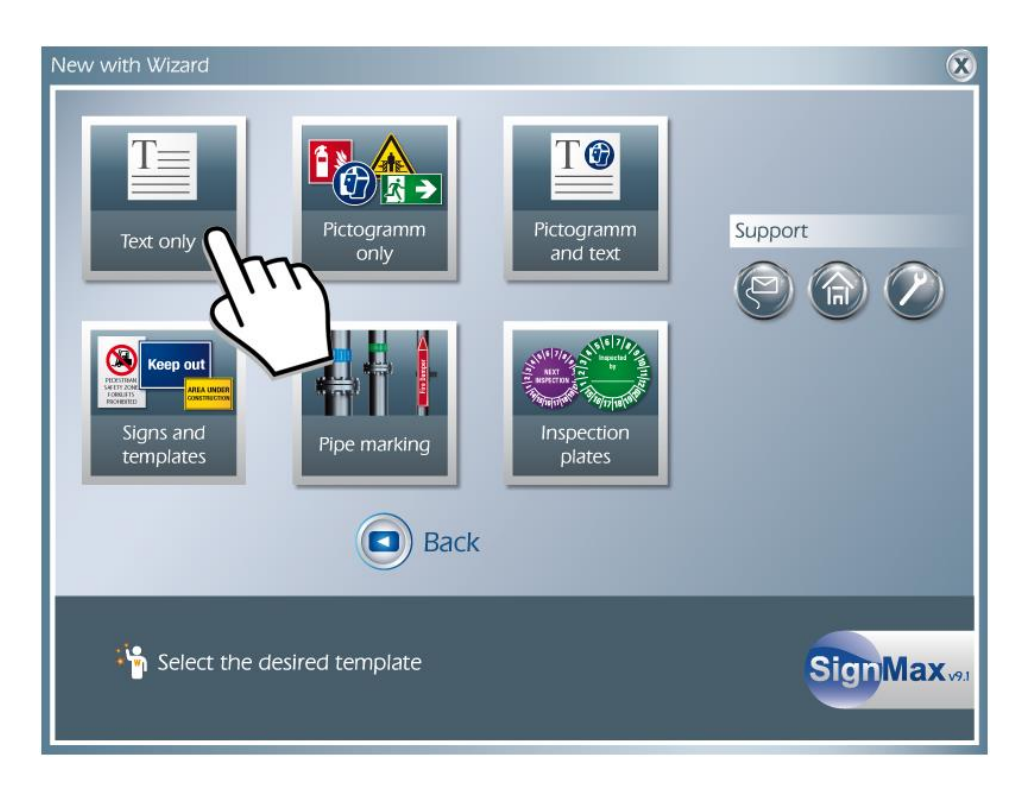

Select your desired template for one "only text"

| New with Wizard   Only text                  | ×               |
|----------------------------------------------|-----------------|
|                                              | Font Size Algin |
| Text                                         | Text            |
|                                              |                 |
| 200.00 + 100.00 + 5.00<br>with height margin | Print Editor    |
| Back                                         | SignMax 19.1    |

Now you can determine the size of your sign/label in millimeter in the fields "Width" and "Height". Write your text within the text area on the right. You may change the font, font-size and alignment of the text as well.

Just click "Print" after you've finished your sign/label and you will see the print menu.

## 6 Print Menu

Select the correct printer (here: LabelMax SP2) after entering the print-menu by Clicking on "File" > "Print".

Very important is the "Roll width"-item. It is essential to select the correct roll width of the tape, which is placed in the printer right now.

| Printer:<br>Adobe PDF<br>An OneNote 2010 senden<br>Fax | - Overlap<br>Horizontal overlap: 0.00 |
|--------------------------------------------------------|---------------------------------------|
| LabelMax SP2<br>Microsoft XPS Document Writer          | Vertical overlap: 0.00 ÷              |
| Setup                                                  |                                       |
| Roll width (mm):                                       | 100 -                                 |
| Casters                                                |                                       |
| Copies                                                 |                                       |

Copies: Enter the quantity of signs/badges you want.

**Separate colors:** Some templates, prohibition signs, for example, have separate colors. For example, prohibition signs have a pre-printed red circle. You only need to print the black layer.

**Overlap:** These values are important if the print job does not fit on one page. The job is divided automatically. The configured overlap will be on both pages.

**Roll width:** This field is only shown for certain printers. This allows you to select the width of the material to be printed. SignMax will automatically select the optimal print orientation (vertical or horizontal).

Setup: Here you need to select if you want to process continuous material or Labels.

|            | Graphics Stock                  | Options Abo | out           |  |
|------------|---------------------------------|-------------|---------------|--|
| Stock      |                                 |             |               |  |
| Name:      | USER (101,6 mm x 152,4 mm) -    |             |               |  |
|            | New Edit                        |             | Delete        |  |
| Preview    | Orientatio                      | n           | Effects       |  |
|            | O Portra                        | it          | Mirror Image  |  |
| ALE        | C Lands                         | саре        | Negative      |  |
| initian in | Portrait 180°                   |             |               |  |
|            | C Landscape 180°                |             |               |  |
| Preset     |                                 |             |               |  |
| Name:      | Continuous                      |             | Manage        |  |
|            | <current settings=""></current> |             |               |  |
|            | <default settings=""></default> |             | pood Optiona  |  |
|            | Die-Cut Labels                  |             | ficed Options |  |

Default settings: Here you need to select if you want to process continuous or die-cut labels.

| Page Setup                                                                         | Graphics Stock Option                                                    | ns About                            |  |  |
|------------------------------------------------------------------------------------|--------------------------------------------------------------------------|-------------------------------------|--|--|
| Name: USER (101,6 mm x 152,4 mm)                                                   |                                                                          |                                     |  |  |
|                                                                                    | New                                                                      | Edit Delete                         |  |  |
| Preview                                                                            | Orientation<br>Orientation<br>Landscape<br>Portrait 180°<br>Landscape 18 | Effects<br>Mirror Image<br>Vegative |  |  |
| Preset<br>Name:                                                                    | <current settings=""></current>                                          | ▼ Manage                            |  |  |
| © 2003-2011 Seagull Scientific, Inc.,<br>Authors of the BarTender® label software. |                                                                          |                                     |  |  |

Negative: When choosing "Negative", the colors will be printed inverted

Please note that these settings have to be set up for each user.

## 7 Printmanager (VPM)

If you install a MultiMax 5PCi or MultiMax 6ds, please follow these instructions::

#### Step 1

Open your SignMax software and click "File" > "Start Visual Production Manager" Continue with "OK"

| Create Queue Wizard                                                                                                    |  |  |  |  |  |
|----------------------------------------------------------------------------------------------------|--|--|--|--|--|
| Introduction                                                                                                    |  |  |  |  |  |
| Welcome to the production queue setup wizard.                                                                                                    |  |  |  |  |  |
| This wizard will set up your local production queue. A production queue manages<br>your print and cut jobs for your configured printers and cutters. |  |  |  |  |  |
| To continue, click 'Next', or click 'Cancel' to quit.                                                                                                |  |  |  |  |  |
| < Zurück Weiter > Abbrechen                                                                                                    |  |  |  |  |  |

#### Step 2 Click on "Continue"

| Create Queue Wizard                                       |                    |                                        |                             |
|-----------------------------------------------------------|--------------------|----------------------------------------|-----------------------------|
| Printer Defaults                                          |                    |                                        |                             |
| Assign a default printer for this production queue.       |                    | Install Printer                        | ×                           |
| Select the default printer, print mode, and output port f | or this queue:     | Select a printer from the list you war | nt SignMax - VPM to support |
| Printer:                                                  | •                  | Search:                                | Clear                       |
|                                                           |                    | Select None                            | Items selected: 0           |
| Port: FILE                                                | Im                 | JetMax                                 | -                           |
| Print mode:                                               | ,                  | JetMax 4iX                             |                             |
|                                                           | 0                  | JetMax 4Xi+                            |                             |
| or                                                        |                    | JetMax 5                               |                             |
| Continue without setting up a printer for a cut only      | production queue.  | MultiMax 3ds                           |                             |
|                                                           |                    | MultiMax 5PCi                          |                             |
|                                                           |                    | MultiMax 6DS                           |                             |
|                                                           |                    | X-Max                                  |                             |
| < Zurück                                                  | Weiter > Abbrechen |                                        | OK Cancel                   |

#### Step 3

Choose "Install Printer" (E.g. MultiMax 5PCi)

| Add Printer                                                                                                    |                         |
|----------------------------------------------------------------------------------------------------|-------------------------|
| Device Package Search                                                                                                    | Ŷ                       |
| Search for new printer package(s) from DVD or internet.                                                                                                    |                         |
| Search online server for printer package(s).<br>Internet access required for this search to take place                                                                                                    |                         |
| Search DVD.                                                                                                    |                         |
| Please insert Printer DVD supplied with Rip Software                                                                                                    |                         |
| Don't search automatically, I will choose the search location<br>Select this option if you would like to select a printer package from a<br>printer package may not be the most recent version available. | specific location. This |
|                                                                                                    | Browse                  |
|                                                                                                    |                         |
| < Back Ne:                                                                                                    | kt > Cancel             |

Follow the instructions of the Wizard.

| SignMax - VPM: Mi<br>File Queue Jobs | iltiMax SPCi<br>Devices Tools View Help |               |        | 1.     |      | -    |                                                       |
|--------------------------------------|-----------------------------------------|---------------|--------|--------|------|------|-------------------------------------------------------|
| BRR                                  |                                         | 110           |        |        |      |      |                                                       |
| MultiMax 5PG MultiM                  | ax SPCI - CMMYK Multi/Max SPI           | C - MAX Guard |        |        |      |      | Show Print and Cut Previews 💌                         |
|                                      |                                         |               |        |        |      |      | 0 50 100 150 200 250 300 350                          |
| Name                                 | Status                                  | Print Mode    | Copies | Device | Port | Time |                                                       |
|                                      |                                         |               |        |        |      |      |                                                       |
|                                      |                                         |               |        |        |      |      |                                                       |
|                                      |                                         |               |        |        |      |      | 9                                                     |
|                                      |                                         |               |        |        |      |      |                                                       |
|                                      |                                         |               |        |        |      |      |                                                       |
|                                      |                                         |               |        |        |      |      | 8                                                     |
|                                      |                                         |               |        |        |      |      |                                                       |
|                                      |                                         |               |        |        |      |      |                                                       |
|                                      |                                         |               |        |        |      |      | 84                                                    |
|                                      |                                         |               |        |        |      |      |                                                       |
|                                      |                                         |               |        |        |      |      |                                                       |
|                                      |                                         |               |        |        |      |      | R                                                     |
|                                      |                                         |               |        |        |      |      | м —<br>ж                                              |
|                                      |                                         |               |        |        |      |      | "g                                                    |
|                                      |                                         |               |        |        |      |      |                                                       |
|                                      |                                         |               |        |        |      |      |                                                       |
|                                      |                                         |               |        |        |      |      | g -                                                   |
|                                      |                                         |               |        |        |      |      |                                                       |
|                                      |                                         |               |        |        |      |      |                                                       |
|                                      |                                         |               |        |        |      |      | R .                                                   |
| 9                                    |                                         |               |        |        |      |      |                                                       |
| Name                                 | Status                                  | Print Mode    | Copies | Device | Port | Time |                                                       |
|                                      |                                         |               |        |        |      |      | · Registration Off                                    |
|                                      |                                         |               |        |        |      |      | MultiMax SPC Width: (475.00 mm)                       |
|                                      |                                         |               |        |        |      |      | Layout: Auto Page<br>EOP Revend Advance for Ne -      |
|                                      |                                         |               |        |        |      |      | M. 100 mm · 0.00 mm · Print Direction Unidenctional · |
|                                      |                                         |               |        |        |      |      | H 0.00 mm ***                                         |
|                                      | -                                       |               |        |        |      |      | Layer                                                 |

If the start-screen "VPM" appears, you may now choose your printer. The procedure is the same for all other printers.

## 8 StudioMax

When installing one of our StudioMax cutters:

#### Step 1

Open your SignMax software and click File->install -> Cutting Devices

| InstallShield Wizard |                                               |                      |      |  |  |  |  |  |
|----------------------|-----------------------------------------------|----------------------|------|--|--|--|--|--|
| ſ                    | elect the cutting devices you wish to update: |                      |      |  |  |  |  |  |
|                      | Manufacturer:                                 | Output Device:       |      |  |  |  |  |  |
|                      | ✔ Max Meyer 44 K                              | 🗌 MultiMax 3DS       | 0 K  |  |  |  |  |  |
|                      |                                               | 🗖 MultiMax 6DS       | OK   |  |  |  |  |  |
|                      |                                               | 🔲 MultiMax 5Pci      | OK   |  |  |  |  |  |
|                      |                                               | 🗖 StudioMax 6000     | OK   |  |  |  |  |  |
|                      |                                               | 🔲 StudioMax Q12      | OK   |  |  |  |  |  |
|                      |                                               | 🔲 StudioMax Q4       | OK   |  |  |  |  |  |
|                      |                                               | 🔲 StudioMax Q6       | OK   |  |  |  |  |  |
|                      |                                               | ✓ StudioMax Z Series | 44 K |  |  |  |  |  |
|                      |                                               |                      |      |  |  |  |  |  |
|                      |                                               |                      |      |  |  |  |  |  |
|                      |                                               |                      |      |  |  |  |  |  |
|                      |                                               |                      |      |  |  |  |  |  |
|                      |                                               |                      |      |  |  |  |  |  |
| InstallShield        |                                               |                      |      |  |  |  |  |  |
|                      |                                               | < Back Next > Can    | icel |  |  |  |  |  |

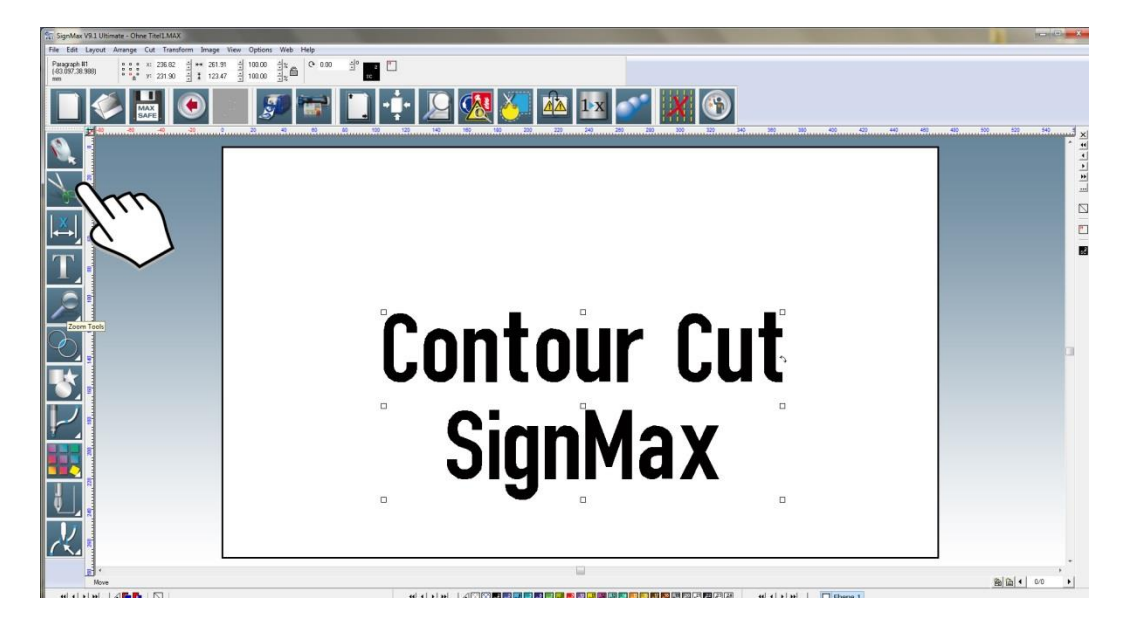

Now you may write a text and then click on the scissors-symbol on the top-left of your screen.

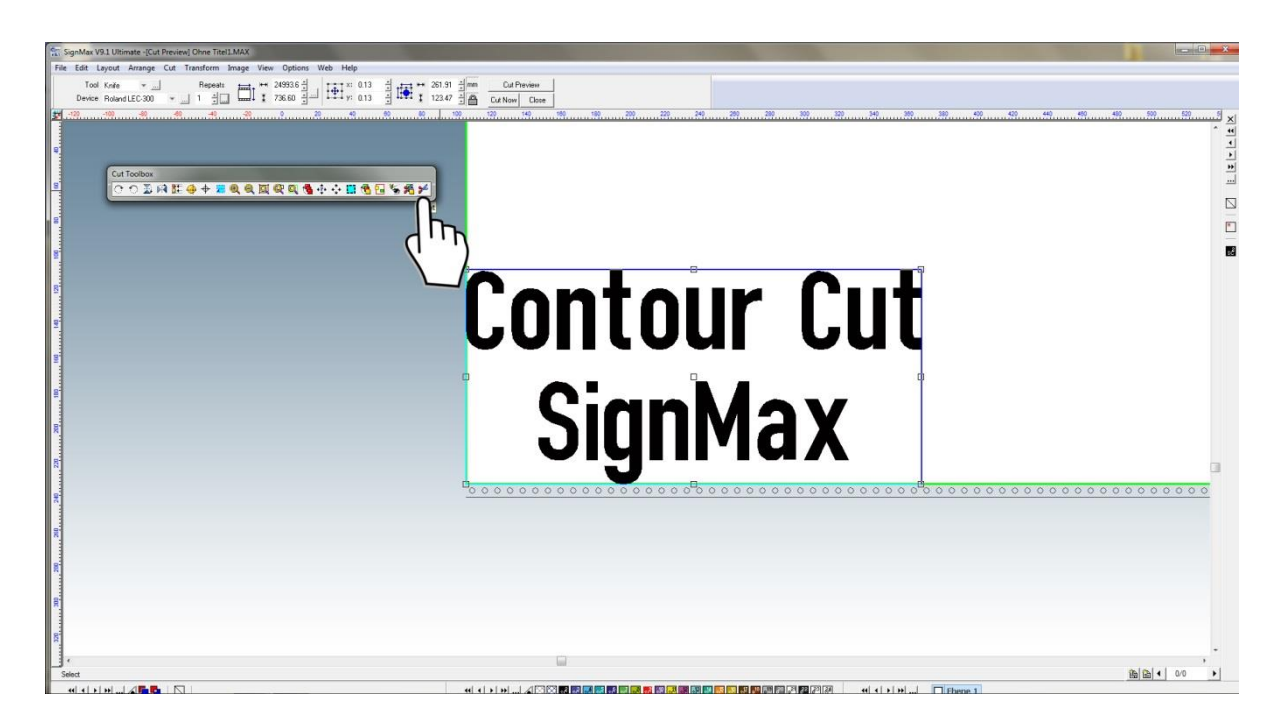

In the cutting-preview please click "Cut" and your cutter will start it.

We wish you much success in your work with the Software SignMax v9.1 If you have any further questions, please don't hesitate to contact us.

Phone: +49 (0) 47 63 - 94 59 5 - 0